有關老師收到更改 st 帳號密碼訊息的問題,請不要擔心。因為教育局資網中心,110.11.10 啟用(st)帳號的同步機制,會導致密碼登入錯誤,請老師使用教育服務網(公務帳號)的密碼登入,系統(資網中心)承襲之前的設定每隔三小同步一次教師帳號。

如果老師忘記自己公務帳號的密碼,請按照以下步驟解決:

(1) 請連結「臺中市教育服務網」: <u>https://service.tc.edu.tw/</u>

(2) 請點選「登入系統」

| 臺中市教育服務網               | Ξ 全球算訊網                                                                                                   | •3 登入 新           |
|------------------------|----------------------------------------------------------------------------------------------------|-------------------|
| X 公務作業 《<br>B OpenData | 科室公告 學校公告 研習資訊 预递介聘 比赛資訊                                                                                  | 更多)               |
| 操作手册 《                 | #1: 編號 1: 公告碑题                                                                                            | 公告單位              |
|                        | 1 172002 2021-11-19 轉知圖立裏義大學「教房學系數理教育碩士班111學年度招生海報」,講查照,                                                  | 國小教育科 張家瑜         |
|                        | 2 171995 2021-11-19 检送111年全國中等學校運動會臺中市空手道、划船、輕艇、龐伶及卡巴迪代表隊推薦聯法各1份,講直照。                                     | <b>體</b> 育保健科 吳雅萍 |
|                        | 3 171991 2021-11-19 他送國立臺灣大學辦理氣候變遷教局教學模組設計劃學裡「全球2050淨零排放承諾下的氣候變遷教局職賽須知」及研習鑒章各1份,請查照。                      | 體育保健科洪豐實          |
|                        | 4 171988 2021-11-19 檢送2021臺中市國小學童家牙微電影觀摩獲獎學校名單1份,請查照。                                                     | <b>體</b> 育保健科 洪嘉瑛 |
|                        | 5 171985 2021-11-19 "特急件"講各校每週(填報時間:當週五至下週二中午前)至校会審理系統填報冷氣安裝進度,講畫照,                                       | 國小教育科 吴秀伶         |
|                        | 6 171984 2021-11-19  有關「110年度深精基層傳球扎根工作計畫」及「110年度學校傳球隊培訓計畫」講務必於110年11月30日(星際二)前檢送「支出明細表」及「成果報告書」核單正 本至 東集 | 體高保健科陳承賦          |
|                        | 7 171982 2021-11-19 超講本市中區特殊教育資源中心陳純思教師、張勞學教師、陳舜伊教師及質學莊教師於110年11月22日(皇明一)至12月3日(皇明五),至本市山線特殊教育資源中心<br>協助  | 特殊教育科 蕭旻玲         |
|                        | 8 171981 2021-11-19 講校110年11月22日前填報「公務人員任用法第22條修正草案意見表」,並同步講查符合該條件之適用人數相斷資料,免備文以電子郵件逐卷本局承辦人彙辦(無<br>則免復)。  | 人事室 許亭盈           |
|                        | 9 171980 2021-11-19 有關違無技術規則違英設計施工編第46條之6第3項「地板表面材與分戶編問應置入取質填描材或緩衝材」規定執行疑義一與。检送內政部函文1份(如附件)供參,<br>講書子稿知所  | 工程營繕科陳麗羨          |
|                        | 10 171977 2021-11-19 有關衛士福利部「前職基礎建設計畫-少子化友善商兒空間建設-建構0-2歲兒童社區公共托商計畫」第三期第四階段申請案,請查照,更新                      | 人事室 普雅禎           |
|                        | 1 2 3 4 *                                                                                                 |                   |

(3) 請點選「忘記密碼」

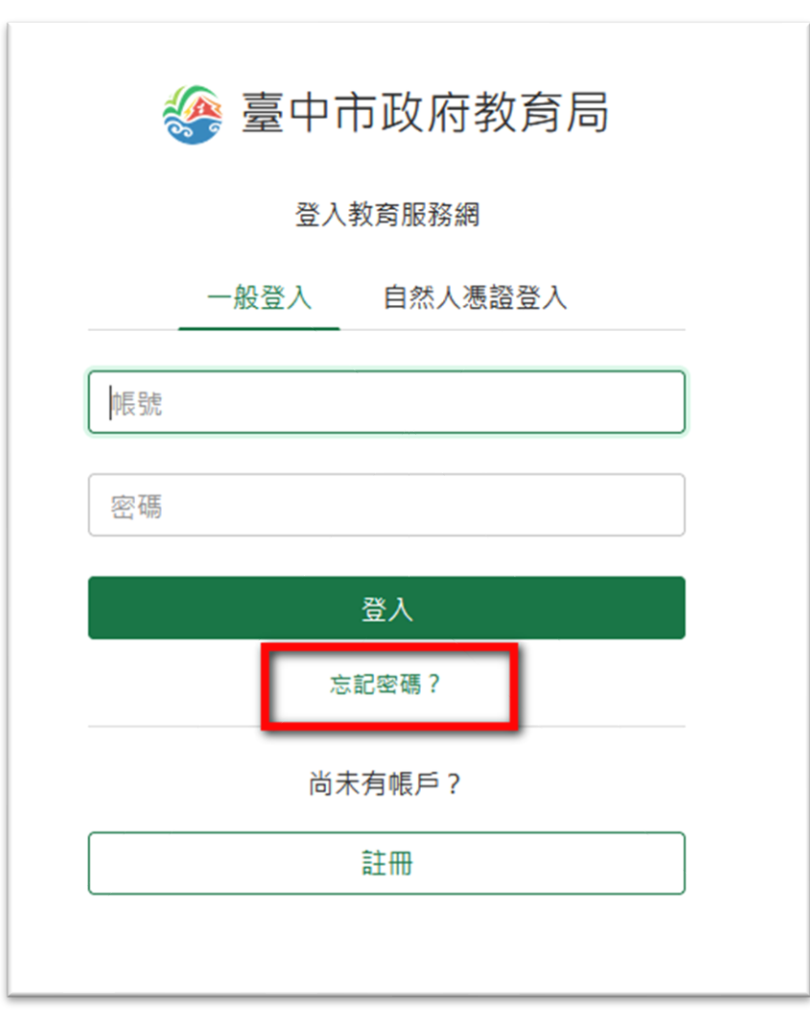

(4) 請輸入「身分證號碼」

| 纋 臺中市政府教育局                                                                  |
|-----------------------------------------------------------------------------|
| 忘記密碼?                                                                       |
| 請輸入註冊的身分證號碼或電子郵件,系統將會寄<br>一封信至您的電子郵件,裡面有重設密碼的步驟。<br>請輸入「身分證號碼」<br>電子郵件或身分證號 |
| <u>3204c</u>                                                                |
| 圖形驗證碼                                                                       |
| 送出                                                                          |
| 尚未有帳戶?                                                                      |
| 註冊                                                                          |
|                                                                             |

(5) 在「藍色部份」可以知道自己公務帳號填寫的「電子信箱」

|                                             | 密碼通知函已送出                                     |
|---------------------------------------------|----------------------------------------------|
| 親愛的用戶 chu                                   | Inping                                       |
| 密碼通知函已書<br>t <mark>hunping@ma</mark><br>密碼。 | 予至<br><del>ail.copy.tc.ech.tw</del> ,請前往收信重設 |
| 收信時,若收件<br>檢查,信件是否                          | 中重查無此封信件,請至 <mark>垃圾郵件區</mark><br>發被歸類為垃圾信件。 |
| 若無法收信或需<br>申請單,並依照                          | 要異動信箱,請按此下載Email異重<br>表單導引流程進行操作。            |
|                                             | ,<br>回到首頁                                    |

(6) 如果「電子信箱」已無法登入,請連結下載列印:緣色字體「按此下載 Email 異動申請單」(上面圖示),並給「人事主任」蓋章後,傳真或寄送資網中心即可!